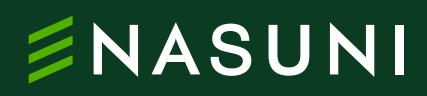

Technical white paper

## Creating a custom Microsoft Copilot using Copilot Studio to work with Nasuni data

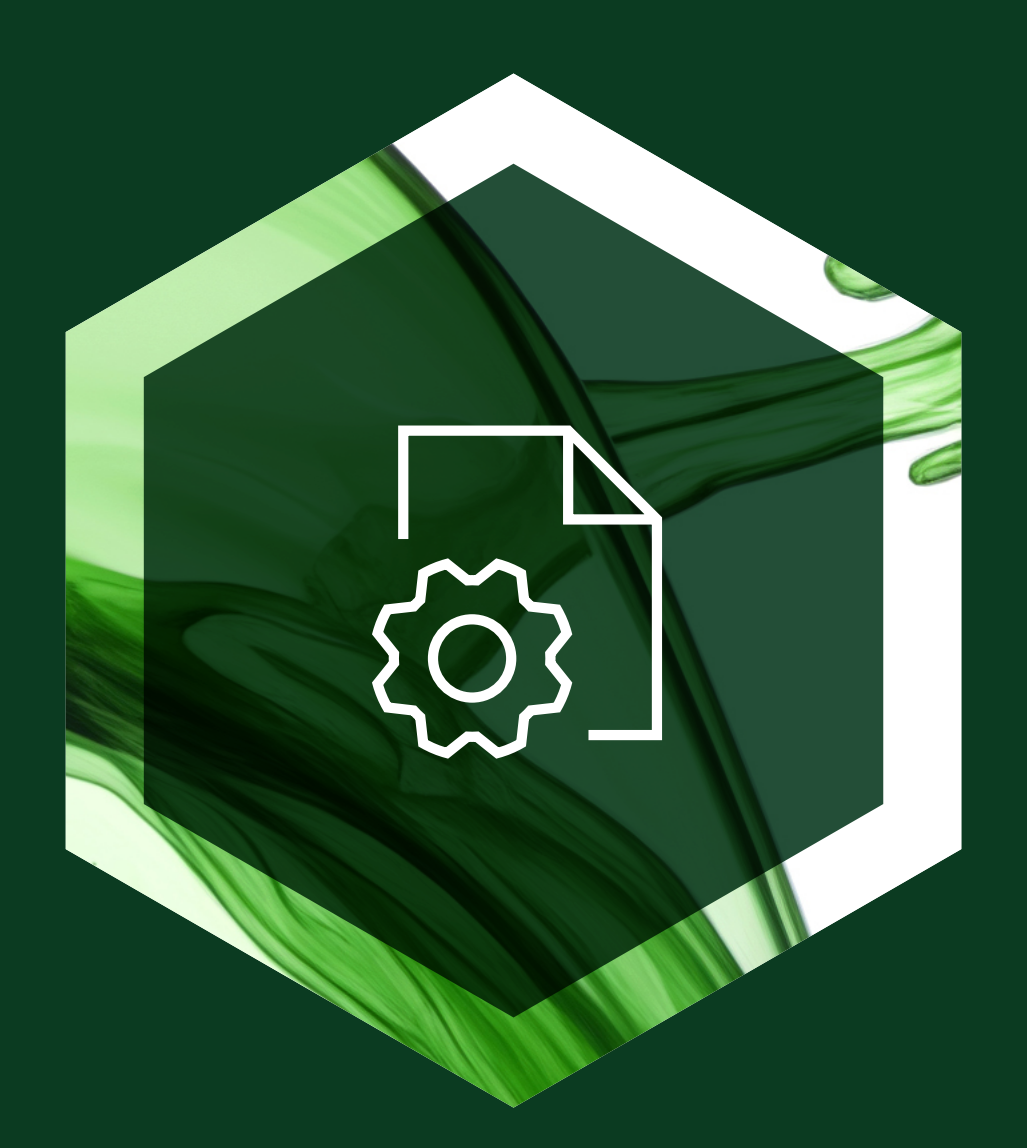

## **Table of contents**

| value overview of Microsoft Copilot Studio     | 3  |
|------------------------------------------------|----|
| Component overview of Microsoft Copilot Studio | 3  |
| Use cases of Microsoft Copilot Studio          | 3  |
| Getting started                                | 4  |
| Step 1 – Sign up and access Copilot Studio     | 4  |
| Step 2 – Copilot creation                      | 5  |
| Step 3 – Topics and content                    | 11 |
| Step 4 – Actions                               | 12 |
| Step 5 – Entities                              | 13 |
| Step 6 – Testing                               | 14 |
| Step 7 – Publish your copilot                  | 15 |
| Step 8 – Deploy the copilot                    | 16 |

#### Value overview of Microsoft Copilot Studio

- Copilot Studio is a Microsoft web application that enables users to create custom copilots tailored to your specific needs
  - Extends the capabilities of Microsoft Copilot, allowing personalized Al companions to be built for use with Nasuni data
- Unlocks tailored AI solutions that deliver enhanced productivity, insights, and decision-making capabilities while ensuring data privacy and compliance
- Copilot Studio leverages Microsoft's machine learning and natural language understanding to provide context-aware assistance of the Nasuni stored documents that are provided

#### **Component overview of Microsoft Copilot Studio**

- **Topic definition:** in Copilot Studio, topics are defined for the custom copilot to handle. These topics represent the areas where the copilot assists users
- Content integration: existing Nasuni content can be added to enhance the copilot's knowledge base
- Language customization: Copilot Studio allows for the selection of the language the copilot speaks, ensuring alignment with the audience
- Testing environment: the copilot's responses can be tested in real-time within the studio
- **Performance metrics:** the performance of the copilot in handling user queries can be monitored, and its behavior can be adjusted as needed

#### **Use cases of Microsoft Copilot Studio**

Copilots created using Copilot Studio work particularly well for static data sets that change infrequently. Typical use cases include:

- **Domain-specific assistance:** create copilots specialized in specific domains (e.g., healthcare, legal, finance) to provide accurate and relevant information
- **Custom FAQs:** build copilots that answer frequently asked questions, reducing the load on human support teams
- **Content recommendations:** develop copilots that recommend relevant articles, products, or services based on user queries
- Process automation: Copilot Studio can guide users through complex processes or workflows
- **Personalized conversations:** customize copilots to engage in natural conversations with users, enhancing user experience

#### **Getting started**

Here's a step-by-step guide to creating a custom copilot with Nasuni data using Microsoft Copilot Studio:

#### Step 1 - Sign up and access Copilot Studio

- 1. Navigate to the Microsoft Copilot Studio introduction website: https://copilotstudio.microsoft.com/
- 2. Click on "Try free" and sign in with a work email address
- 3. After signing up, a default Power Apps environment will automatically be created

| Recent                  |                                                                                                    |           |                                                                                                    |                | See mo                                                                                                    |
|-------------------------|----------------------------------------------------------------------------------------------------|-----------|----------------------------------------------------------------------------------------------------|----------------|----------------------------------------------------------------------------------------------------|
| Name                    |                                                                                                    | Туре      | Last modified                                                                                                    | Last published | Owner                                                                                                    |
| <b>0</b>                | Copilot for Microsoft 365                                                                                                    | Microsoft |                                                                                                    | Never          |                                                                                                    |
| Start w<br>Templates ar | ith a template<br>re currently a preview feature. See <u>supplemental terms</u>                                                   |           |                                                                                                    |                | See m                                                                                                    |
| 42                      | Safe Travels<br>Provides answers to common travel<br>questions and related health and safety<br>guidelines                        |           | Store Operations<br>Improve the efficiency of retail frontline<br>workers by enabling easy access to store<br>procedures and policies | Ø              | Sustainability Insights<br>Enables users to easily get insights and data<br>about a company's sustainability goals and<br>progress |
| <u>ن</u> ن              | Team Navigator<br>Assists employees in finding colleagues and<br>their hierarchy within the organization using<br>Microsoft Teams | Č         | Weather<br>Your go-to assistant for getting weather<br>forecast                                                                       | 2              | Website Q&A<br>Instantly answer user questions using the<br>content of your web site or other knowledge                            |

#### Step 2 - Copilot creation

| Create a copilot                                                                        |                                                                                                    |
|-----------------------------------------------------------------------------------------|----------------------------------------------------------------------------------------------------|
| <b>Set up the copilot</b><br>Start fresh with a new copilot, and start making it yours. | Copilot name * ①<br>Copilot 1<br>What language do you want your copilot to speak? * ①<br>English (United States) (en-US)                                                                                                    |
|                                                                                         | <ul> <li>Give your copilot some knowledge by setting up your Generative Al ①</li> <li>Add knowledge to your copilot by pointing it to an external website so your copilot can instantly answer questions over your data. Learn more</li> <li>Enter your website</li> <li>Al-generated content can have mistakes, so don't forget to make sure it's accurate and appropriate. Review the supplemental terms to learn more.</li> </ul> |
|                                                                                         | Edit advanced options > Create Cancel                                                                                                    |

- After signing up, the Copilot Studio homepage will be displayed
- Templates for creating copilots will be available and a menu bar with various options, including access to existing copilots, can be found on the right-hand side
- To create a new copilot, click the '+' button labeled "Create a copilot", followed by the "new copilot" option on the next page

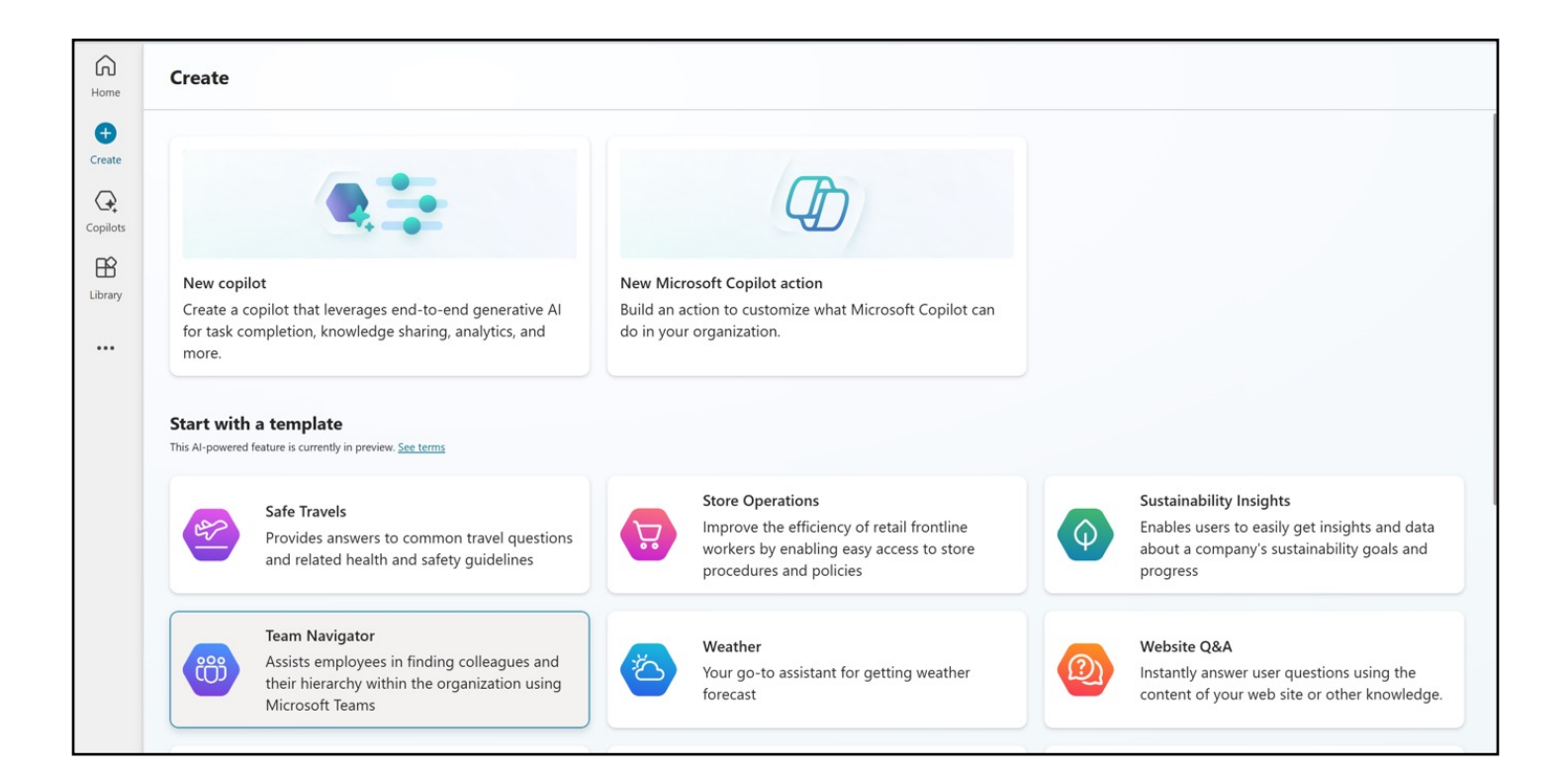

- A wizard will not initiate assistance with the creation of a copilot
  - The initial screen will attempt to provide assistance based on natural language, serving as a copilot for the copilot. Clicking the "skip to configure" button at the top right of the screen is recommended.

| Copilot                                                                                                    | Skip to configure Create ····                                                                      |
|----------------------------------------------------------------------------------------------------|----------------------------------------------------------------------------------------------------|
|                                                                                                    | Copilot <ul> <li>The primary language is set to English (en-US).</li> <li>Edit language</li> </ul> |
|                                                                                                    |                                                                                                    |
| Hi, I'm here to help you build a custom copilot. In a few sentences, how will your copilot assist your users?                                        |                                                                                                    |
| Hi, I'm here to help you build a custom copilot. In a few sentences, how will your copilot assist your users?<br>2 minutes ago<br>What should I say? |                                                                                                    |

| Used to represent the copilot. Icon sho                                | uld be in PNG format and less than 30 KB in size.       | Copilot                                                    |
|------------------------------------------------------------------------|---------------------------------------------------------|------------------------------------------------------------|
| Description<br>Use your own words to describe what your copilot        | should help with, including your audience and end goal. | O The primary language is set to English (e Edit language) |
| Instructions<br>Direct the behavior of the copilot, including its task | ks and how it completes them.                           |                                                            |
| Knowledge                                                              | + Add knowledge                                         |                                                            |

- Copilot language is set to English by default. This setting can be left as is or changed to a preferred language.
- If there is a company logo or icon for the copilot, it can be uploaded here.
- Next, enter the description of the copilot for the intended audience.
- The instructions serve as prompt augmentation for the copilot. Instructions are provided directly to the copilot regarding its intended functions. For example: "you are a friendly support assistant that will use the provided knowledge to answer support questions about <product or company name>." These instructions should be as detailed and explicit as possible, as they have a direct effect on the copilot's performance.
  - At this point, clicking on 'add knowledge' will not allow the addition of Nasuni files because the copilot has not yet been created. Therefore, clicking 'Create' in the top right corner of the screen is the necessary first step.
  - Once the copilot is created, the user will be taken to the newly created copilot. Here, there
    will be an opportunity to 'add knowledge' for indexing, such as Nasuni stored files.

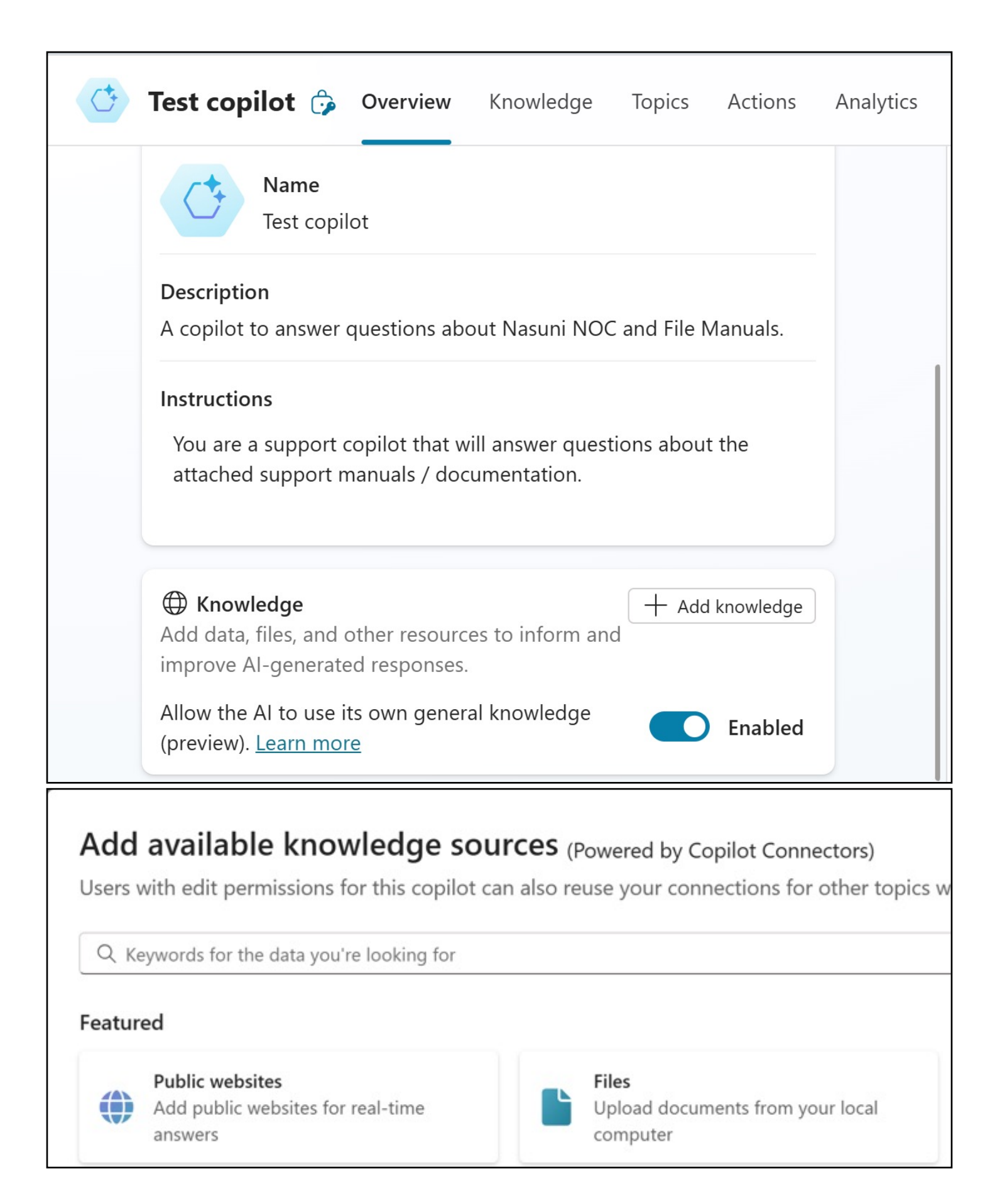

- Copilot Studio has been upgraded to accept individual file sizes of up to 512MB per file (it was previously limited to 3MB per file during the preview).
- When a user asks a question and the copilot doesn't have a defined topic to use, it generates the best answer from the Nasuni documents uploaded in a natural language, conversational style.
- Documents that are made available to Copilot Studio are accessible to Microsoft Dataverse, in which some elements of the document are represented in a structured way to aid searching and filtering, and other parts of the documents are vectorized to aid better interactions with Azure AI services. This is all transparent to the end user creating the chatbot.
- Scroll down to the "upload a document" section and browse out to the Nasuni network share to locate the documents you wish to interact with and select those documents. Note that you can select multiple documents at one time. The documents will be uploaded and made accessible to the Dataverse environment as described above.

- Document types supported by Copilot Studio:
  - Word (doc, docx)
  - Excel spreadsheets (xls, xlsx)
  - PowerPoint (ppt, pptx)
  - PDF (pdf)
  - Text (txt, md, log)
  - HTML files (html, htm)
  - CSV files (csv)
  - XML files (xml)
  - OpenDocument files (odt, ods, odp)
  - EPUB (epub)
  - Rich Text Format (rtf)
  - Apple iWork (pages, key, numbers)
  - JSON files (json)
  - YAML files (yml, yaml)
  - LaTeX files (tex)
- After the documents are uploaded, the system extracts and indexes the content. This process may take some time, depending on the size and amount of content. A notification will indicate that indexing is in progress.
- Microsoft has also now added the ability to utilize the File Share Graph Connector with Copilot Studio (this would need to be deployed and available to be used in this way. The setting up of the graph connector is beyond the scope of this tutorial).

| Test copilot 🎲 Overview | Knowledge Top | oics Actions                      | Analytics       |
|-------------------------|---------------|-----------------------------------|-----------------|
| + Add knowledge         | C Last        | Search knowled<br>refreshed 30 mi | ge<br>nutes ago |
| Name                    | Туре          | Last<br>modified                  | Status          |
| FileConnector1          | S Graph con   | r Jim Liddle                      | 🕑 Rea           |

• After the knowledge is added, there is an option to answer questions using only the uploaded knowledge or to supplement responses with the model's general training knowledge. The general knowledge option can be disabled to rely exclusively on the uploaded information.

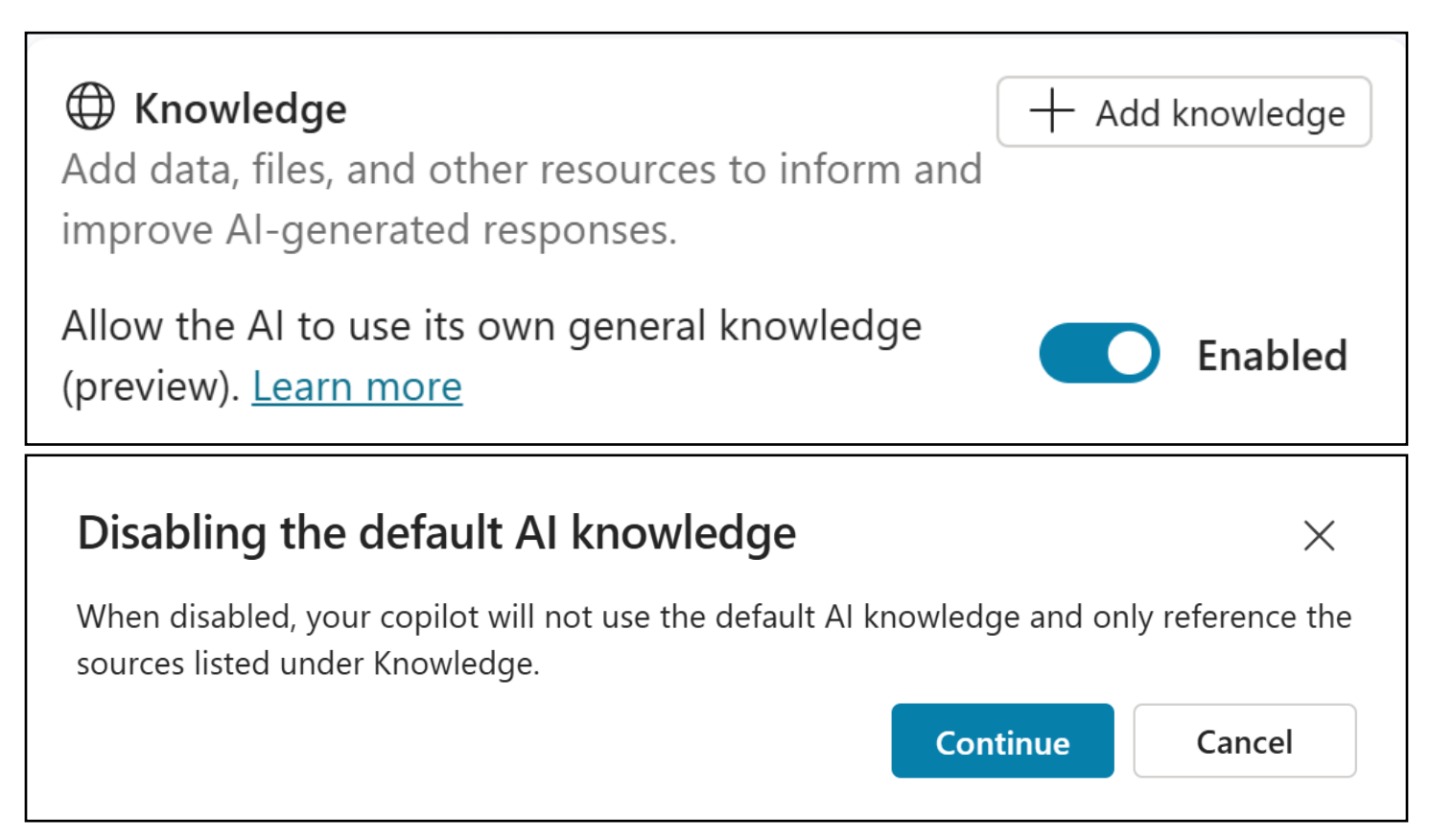

• Head back to settings and choose 'Generative AI' from the sidebar.

| Settings           | ×                                                                                                    |
|--------------------|----------------------------------------------------------------------------------------------------|
| 贷 Copilot details  | Using generative AI in conversations                                                                                                    |
| ♣ Generative AI    | How should your copilot interact with people?                                                                                            |
| 🙃 Security         | Classic – Use the topics you build to respond to trigger phrases—actions can only be called from inside a topic.                         |
| ⊞ Authoring Canvas | <ul> <li>Generative (preview) - Use generative AI to respond with the best combination of actions,<br/>topics, and knowledge.</li> </ul> |
| <u>ab</u> Entities | How strict should the content moderation be?                                                                                             |
| 🖨 Skills           | O Low - More creative O Medium - More balanced O High - More precise                                                                     |
|                    |                                                                                                    |

For the "Using generative AI in conversations", leave this set to Classic. Generative (preview) uses generative AI to choose from topics created, and from actions added, to extend the copilot.

Consider the content moderation for the copilot, which governs how creative or strict the copilot is when generating answers. Medium is a balanced and good option to start with, and also allows for testing and adjustments as needed.

#### Step 3 - Topics and content

| Q) <b>Top</b><br>Add co<br>your cc | <b>bics</b><br>nversation topics to focus and guide the way<br>opilot answers. | + Add topic |
|------------------------------------|--------------------------------------------------------------------------------|-------------|
| Q                                  | Goodbye                                                                        | •••         |
| Q                                  | Greeting                                                                       | •••         |
| Q                                  | Lesson 1 - A simple topic                                                      | •••         |
| See all                            |                                                                                |             |

In Copilot Studio, a topic represents some portion of a conversational thread between a user and a copilot. Topics have trigger phases, which can be activated as part of the copilot interaction to lead a user down a particular flow or interaction.

For the purposes of this tutorial, the default phrases will be left as is, although this is something to investigate further depending on the specific use case.

#### Step 4 – Actions

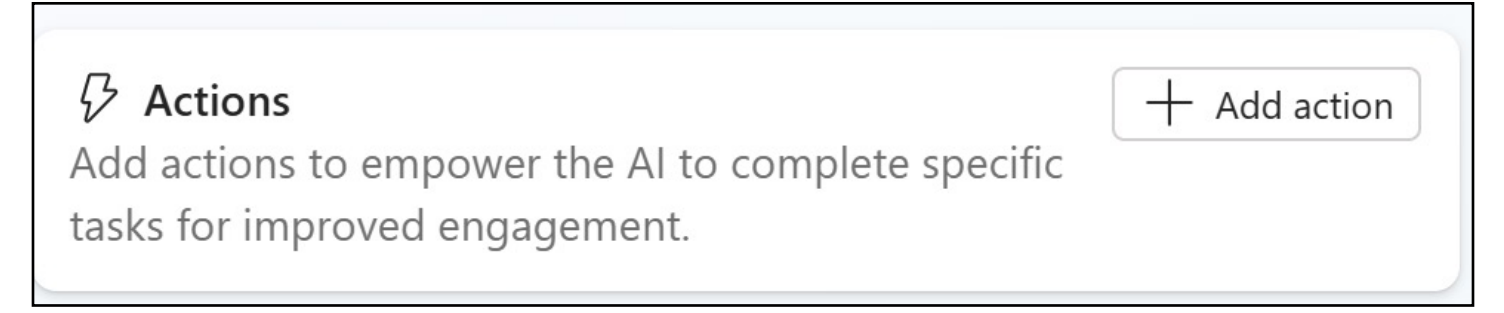

Actions can be used to extend the capabilities of a copilot by adding one (or more) plugin actions

For this tutorial, no plugin actions will be defined, although this is something to <u>investigate further</u> depending on the use case

#### Step 5 – Entities

| Test co  | opilot ×                                                                                   | + New entity $~~$              |                                                 |            |        |
|----------|--------------------------------------------------------------------------------------------|--------------------------------|-------------------------------------------------|------------|--------|
|          | ○ Tracking: off ~ ) ····                                                                   | Entities (i)                   | ,₽ Searc                                        | h entities | î      |
| Chat     |                                                                                            | Name                           | Description                                     | Method     | Errors |
|          |                                                                                            | Age                            | Age of a person, place, or thing, extra         | Prebuilt   |        |
|          |                                                                                            | Boolean                        | Positive or negative responses, extract         | Prebuilt   |        |
|          |                                                                                            | City                           | City names, extracted as a string               | Prebuilt   |        |
|          |                                                                                            | Color                          | Primary colors and hues on the color s          | Prebuilt   |        |
|          |                                                                                            | Continent                      | Continent names, extracted as a string          | Prebuilt   |        |
|          | Unline Verstant conflict a victual assistant lust                                          | Country or region              | Country and region names, extracted .           | Prebuilt   |        |
| (F)      | so you are aware, I sometimes use AI to                                                    | Date                           | Dates, days of the week, and months r           | Prebuilt   |        |
|          | website during creation, try asking me about<br>it! Next try giving me some more knowledge | Date and time                  | Dates, times, days of the week, and $m_{\rm i}$ | Prebuilt   |        |
|          | by setting up generative AI.                                                               | Date and time without timezone | Dates, times, days of the week, and $m_{\rm i}$ | Prebuilt   |        |
|          | A minute ago                                                                               | Duration                       | Lengths of time, extracted as a string,         | Prebuilt   |        |
| Type you | ır message                                                                                 | Email                          | Email addresses, extracted as a string          | Prebuilt   |        |

Navigate to the settings on the screen where the copilot was created to access the entities section, typically located in the top right-hand corner. Think of entities as additional details the chatbot may need to assist an end user. While this is not specifically required for this tutorial, consider the following Nasuni customer example:

When contacting support, they may refer to an Edge Appliance in several ways:

- Edge Filer
- Edge
- Appliance
- Filer

Being able to help the chatbot recognize that the user is referring to the same entity when they mention an Edge Appliance is important because it allows the chatbot to provide more accurate and useful responses. By understanding these details, the chatbot can better interpret the context of the information it receives from the user in the prompt.

This step can be skipped for now and revisited once the chatbot is deployed and tuned to align it with specific use cases.

#### Step 6 – Testing

Test the copilot's responses in real-time to ensure it understands and provides accurate answers. Adjust the copilot's content moderation setting to find the best configuration for the dataset and retest as needed. Recheck and validate the documentation based on the answers provided. The copilot performs better with curated documentation that is neither versioned nor duplicative.

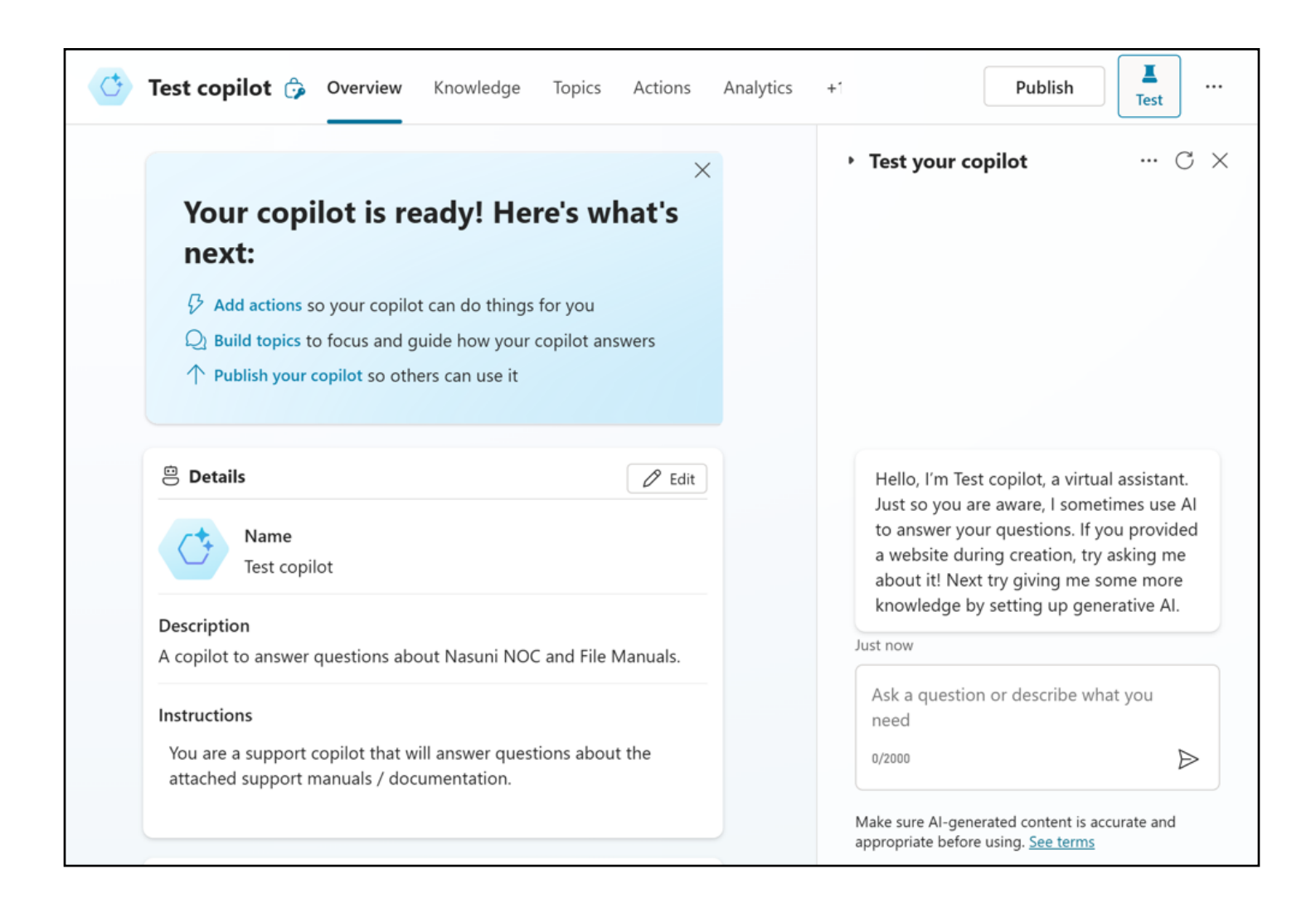

#### Step 7 – Publish your copilot

Navigate back to the copilot dashboard and select "Publish". This action makes it available for use with Channels.

|               | Test copilot 🎲 Overview Knowledge Topics Actions Analytics +1                                                                                                    | Publish       | 口<br>Test |  |
|---------------|----------------------------------------------------------------------------------------------------|---------------|-----------|--|
|               | Your copilot is ready! Here's what's next:                                                                                                    |               | ×         |  |
| Publi         | <ul> <li>Add actions so your copilot can do things for you</li> <li>Build topics to focus and guide how your copilot answers</li> <li>Sh this copilot</li> </ul> |               |           |  |
| Choose<br>to. | Publish to make the content available across all the channels this is connected           Publish         Cancel                                                 | ØE            | dit       |  |
|               | <b>Description</b><br>A copilot to answer questions about Nasuni NOC and File Manuals.                                                                           |               |           |  |
|               | Instructions<br>You are a support copilot that will answer questions about the attached support manuals / documentat                                             | ion.          |           |  |
|               |                                                                                                    | + Add knowled | lge       |  |

#### Step 8 - Deploy the copilot

Navigate to Channels to configure the authentication requirements for the copilot. For this deployment, Microsoft Teams will be used, as it automatically sets up Azure Active Directory (AAD) authentication for Teams and Power Apps.

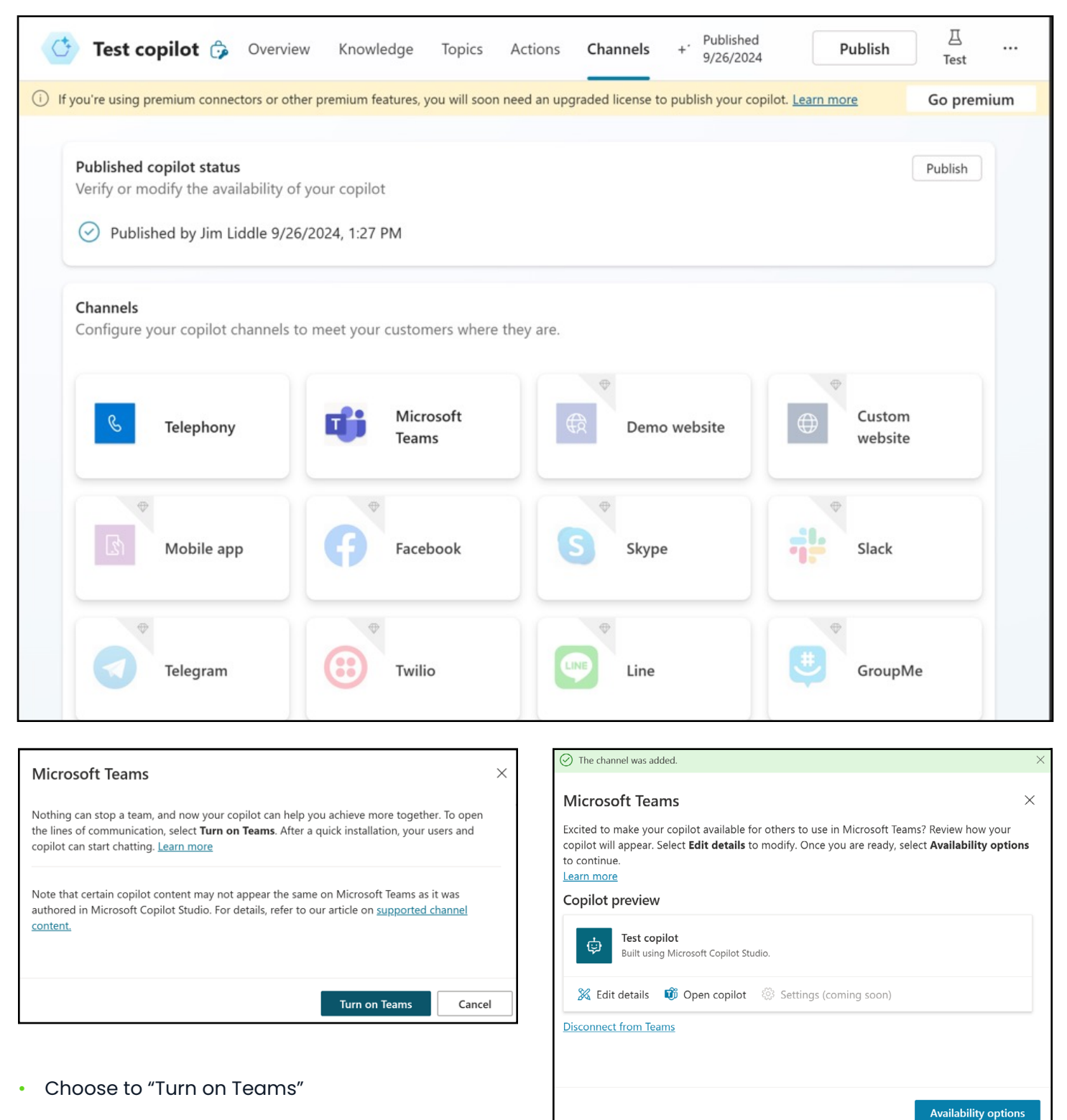

Choose to "Edit details"

Edit the details that should be visible for the custom chatbot.

(It is possible to scroll down to configure other settings, such as the author.)

| The channel was added.                                                                                                    | ×        |
|----------------------------------------------------------------------------------------------------|----------|
| Edit details                                                                                                    | $\times$ |
| Review and make updates to your copilot before sharing it with others. If the copilot has alread been approved by your admin, you'll need to resubmit it to see any changes you've made. <u>Lear more</u>                                             | y<br>n   |
| Details for Teams                                                                                                    |          |
| Name<br>Test copilot                                                                                                    |          |
| Icon         Image: Change color         Image: Change icon         Icon should be in PNG format and less than 30 KB in size. Use a white transparent image that has no extra padding. Don't upload confidential icon in your copilot icon Learn more |          |
| Short description *                                                                                                    |          |
| Up to 80 characters                                                                                                    |          |
| Long description *<br>Help employees stay informed, productive, and connected. Create copilots and add important<br>topics for your organization using an intuitive, graphical interface. No code required. Create                                    | :        |
| your own at https://aka.ms/microsoftcopilotstudio.                                                                                                    |          |

After choosing "Save", choose "Availability options" to see the distribution options for Teams.

| <ul> <li>Microsoft Teams</li> </ul>                                                                | $\times$ |  |
|----------------------------------------------------------------------------------------------------|----------|--|
| Make your bot available to users in Microsoft Teams so they can find and use it. <u>Learn more</u> |          |  |
| Share link                                                                                         |          |  |
| Shared users can open the bot in Microsoft Teams with this link. <u>Manage sharing</u>             |          |  |
| ං Copy link                                                                                        |          |  |
| Show in Teams app store                                                                            |          |  |
| Make your bot appear in the Teams app store.                                                       |          |  |
| Show to my teammates and shared users                                                              |          |  |
| Appear under the Built by your colleagues section.                                                 |          |  |
|                                                                                                    |          |  |
| Show to everyone in my org                                                                         |          |  |
| Submit to your admin for approval to appear under Built by your org section.                       |          |  |
|                                                                                                    |          |  |
| Download as .zip                                                                                   |          |  |
| You can upload the bot directly as a custom app into Microsoft Teams. Learn more                   |          |  |
| $\downarrow$ Download .zip                                                                         |          |  |

The easiest option is to share a link. When logged in, clicking the link will prompt a confirmation to install the copilot.

| ÷                                                                 | Test copilot @<br>Your developer name<br>Add                                                                           | ×                                    |
|-------------------------------------------------------------------|----------------------------------------------------------------------------------------------------|--------------------------------------|
| Overview Permissions Built using Microsoft Copilot Studio.        |                                                                                                    |                                      |
|                                                                   |                                                                                                    | your organizatio<br>https://aka.ms/n |
| App features                                                      |                                                                                                    |                                      |
| -                                                                 |                                                                                                    |                                      |
| <b>Bots</b><br>Chat with the ap                                   | op to ask questions and find info                                                                                      |                                      |
| Bots<br>Chat with the ap<br>Copilot extension<br>Use with Copilot | op to ask questions and find info<br>on Preview<br>: or add to a chat or meeting. Some plugins will be turned on autom | atically.                            |

A custom copilot leveraging Nasuni data has now been successfully deployed. Congratulations!

# Let's talk

Want to find out more about how Nasuni can provide your business with a fluid data infrastructure designed for the hybrid cloud world?

Nasuni's hybrid cloud platform unifies file and object data storage to deliver effortless scale and control at the network edge.

#### Learn more

Nasuni is a scalable data platform for enterprises facing an explosion of unstructured data in an AI world, eliminating the choice between expensive tinkering or an overwhelming transformation of your entire data infrastructure.

The Nasuni File Data Platform delivers effortless scale in hybrid cloud environments, enables control at the network edge, and meets the modern enterprise expectation for protected, insight- and Al-ready data. It simplifies file data management while increasing access and performance.

Consolidate data, cut costs, and empower users – all while transforming your data from obstacle into opportunity.

### NASUNI